|                                                                           |                 | 1 1 1 1 1 1 1 1 1 1 1 1 1 1 1 1 1 1 1 1 1 1 1 1 1 1 1 1 1 1 1 1 1 1 1 1 1 1 1 1 1 1 1 1 1 1 1 1 1 1 1 1 1 1 1 1 1 1 1 1 1 1 1 1 1 1 1 1 1 1 1 1 1 1 1 1 1 1 1 1 1 1 1 1 1 1 1 1 1 1 1 1 1 1 1 1 1 1 1 1 1 1 1 1 1 1 1 1 1 1 1 1 1 1 1 1 1 1 1 |
|---------------------------------------------------------------------------|-----------------|----------------------------------------------------------------------------------------------------|
|                                                                           |                 |                                                                                                    |
|                                                                           |                 |                                                                                                    |
|                                                                           |                 |                                                                                                    |
|                                                                           |                 |                                                                                                    |
|                                                                           |                 |                                                                                                    |
|                                                                           |                 |                                                                                                    |
|                                                                           |                 |                                                                                                    |
|                                                                           |                 | · · · · · · · · · · · · · · · · · · ·                                                                                                    |
|                                                                           |                 |                                                                                                    |
|                                                                           |                 |                                                                                                    |
|                                                                           | <u> </u>        |                                                                                                    |
| • • • • • • • • • • • • • • • • • • •                                     |                 |                                                                                                    |
|                                                                           |                 |                                                                                                    |
|                                                                           |                 |                                                                                                    |
| · · · · · · · · · · · · · · · · · · ·                                     |                 |                                                                                                    |
|                                                                           |                 |                                                                                                    |
|                                                                           |                 |                                                                                                    |
| EORNECEDOR - VISU                                                         | AI IZAR PEDIDOS | · · · · · · · · · · · · · · · · · · ·                                                                                                    |
|                                                                           |                 |                                                                                                    |
| • • • • • • • • • • • • • • • • • • •                                     |                 |                                                                                                    |
|                                                                           |                 |                                                                                                    |
|                                                                           |                 |                                                                                                    |
| • • • • • • • • • • • • • • • • • • •                                     |                 |                                                                                                    |
| •                                                                         |                 |                                                                                                    |
|                                                                           |                 |                                                                                                    |
|                                                                           |                 |                                                                                                    |
| Este material e conteúdo é de uso exclusivo da Nimbi S.A. Está disponível |                 |                                                                                                    |
| para parceiros de negócios e fornecedores cadastrados na Rede Nimbi. Caso |                 |                                                                                                    |
| deseje reproduzi-los entre em contato com nosso atendimento.              |                 |                                                                                                    |
|                                                                           |                 |                                                                                                    |
| 0 0 0 0 0 0 0 0 0 0 0 0 0 0 0 0 0 0 0                                     |                 |                                                                                                    |
| Copyright © NIMBI S.A.                                                    | • • •           |                                                                                                    |
| 0 • • • • •                                                               |                 |                                                                                                    |

# O que é o Nimbi Open?

### nimbiopen

O Nimbi Open é o marketplace de produtos e serviços aberto da Nimbi, onde todas as empresas podem comprar e vender.

Esse é o único marketplace desenhado para atender exclusivamente as demandas do mercado B2B, permitindo que os vendedores definam seus preços para clientes corporativos e sem os riscos de fraude do mundo B2C.

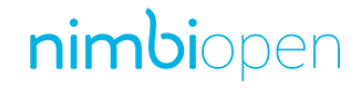

Acesse: <u>https://nimbiopen.com.br</u>

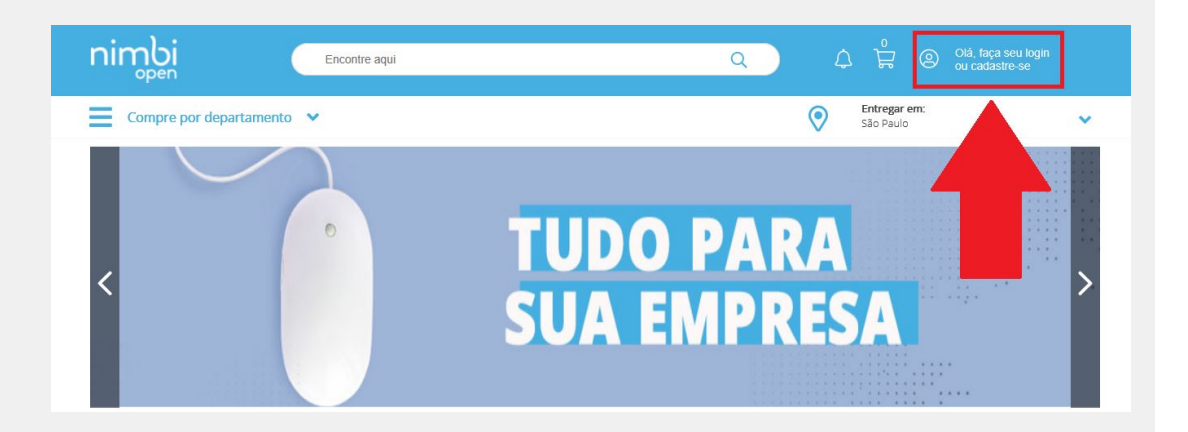

Em seguida, no pop up para o login, insira suas Credenciais de Acesso (<u>e-mail de login/senha</u>).

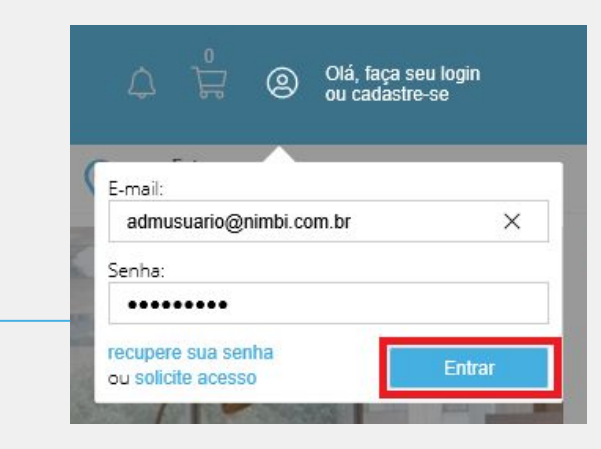

Vá até a barra superior onde está sua foto e clique no nome de seu usuário. Em seguida, selecione a opção Configurações.

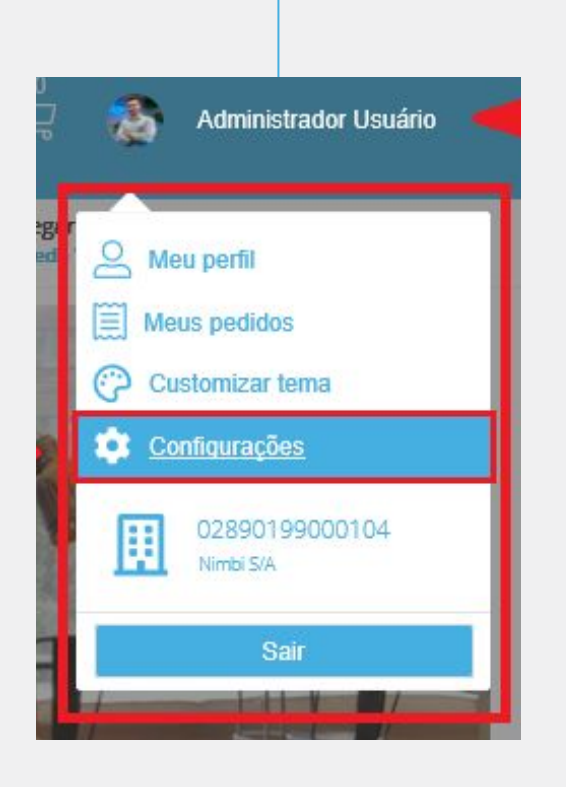

nimbiopen

Nas <u>Configurações Gerais</u>, selecione Gestão de Pedidos na barra lateral esquerda e então clique em Pedidos.

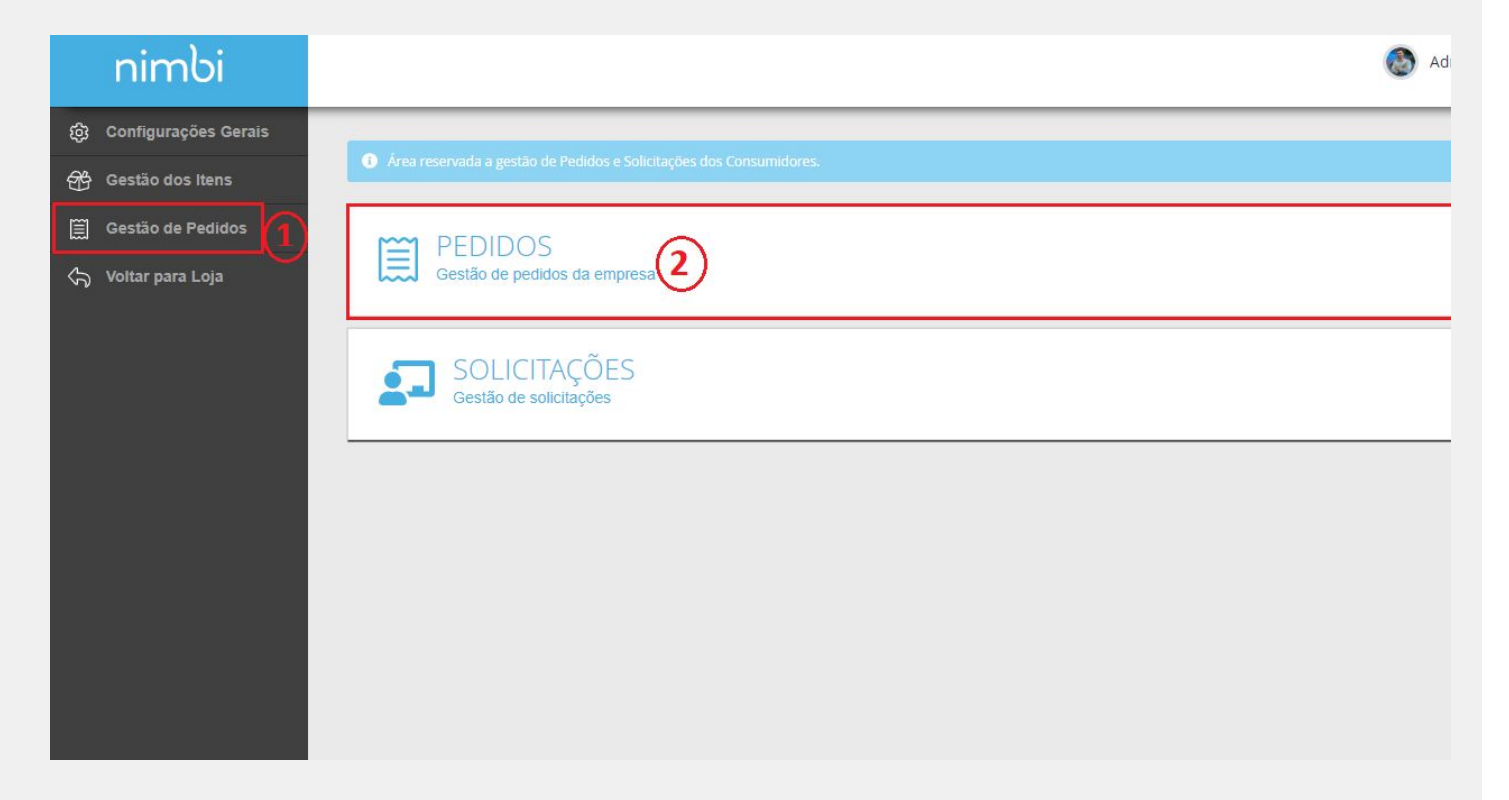

### nimbiopen

Dica (s) —

Perfil de usuário para esta ação:

• Fornecedor.

Acesse nim.bi/suporte

Na página <u>Pedidos</u> estará disponível todos os pedidos que seus clientes fizeram.

Clique em Filtros Avançados se quiser filtrar a busca.

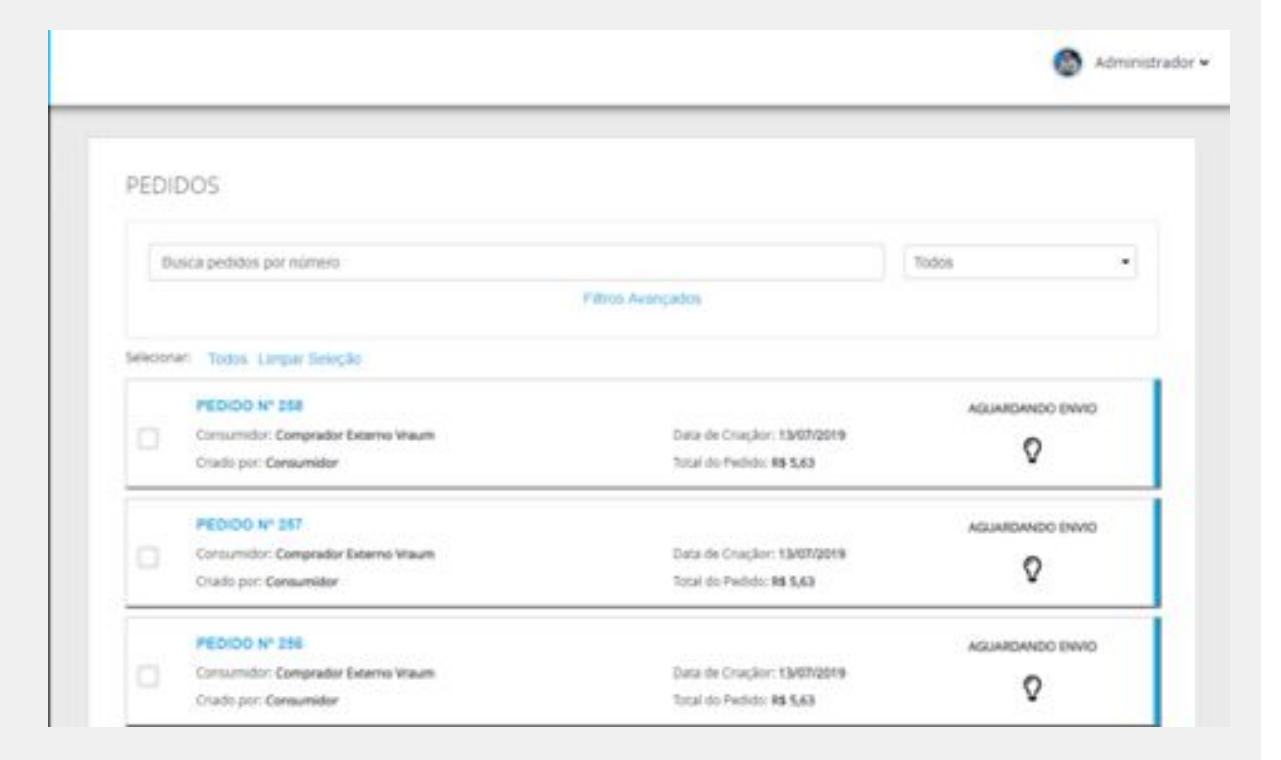

### nimbiopen

Dica (s) –

Perfil de usuário para esta ação:

• Fornecedor.

Para acessar mais informações do pedido, clique em cima de seu número.

Se desejar informar um envio, clique em AÇÕES > INFORMAR ENVIO.

| EDIDO #258                            |                         |         |                  |                   | A(011 |
|---------------------------------------|-------------------------|---------|------------------|-------------------|-------|
| Data do Pedido<br>13/07/2019 12:18:48 | Tipe de Delega<br>Gries | comp    | i de Kalonamento | Status do Persido |       |
| 60                                    |                         | Cb.     |                  | 121 <sub>0</sub>  |       |
| 88 5,60                               |                         | 88-0.00 | 0.7              | R5 5,63           |       |
| SubTotal                              |                         | Printe  |                  | Total             |       |
| Casto do Compretio                    |                         |         |                  |                   |       |
| Audio Social Compristor Denerie Haum  |                         |         |                  |                   |       |
| Nomin (2010an/01 Consumility          |                         |         |                  |                   |       |
| Nomie (Discord) Consumidar            |                         |         |                  |                   |       |

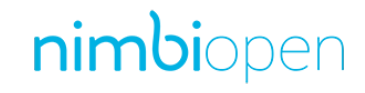

Perfil de usuário para esta ação:

Dica (s) –

Acesse nim.bi/suporte

# POWERING YOUR SUPPLY CHAIN

Alameda Vicente Pinzon, 51, 6º Andar - Vila Olímpia - São Paulo, SP